# DE PC A ARDUINO POR BLUETOOTH

Enviando datos a tu PC mediante Bluetooth

Home De Arduino A Tu PC Por BlueTooth OBJETIVOS

- > Conectar TU PC a Arduino mediante Bluetooth.
- > Gobernar un circuito, por ejemplo TACHOS LED

# MATERIAL REQUERIDO. Image: State of the state of the stat

### CONECTANDO ARDUINO AL PC MEDIANTE BLUETOOTH

Una vez conectado el adaptador Bluetooth a nuestra PC, buscamos el Icono característico y realizamos la conexión. SI no es visible basta con desplegar los iconos ocultos pichando en la flechita:

Si hacemos doble clic en el símbolo de Bluetooth mostrara los dispositivos BT visibles alrededor.

- El procedimiento de conexión varía según la versión de Windows y el modelo de adaptador, por lo que no es posible describir un procedimiento único. Tendremos que ver las instrucciones del fabricante de vuestro modulo o experimentar un poco
- > También es probable que al vincularse la primera vez nos pida el código PIN.

| Según corresponda:                                                                                                    | Dispositivos Bluetooth                                                                                                    |  |
|----------------------------------------------------------------------------------------------------|----------------------------------------------------------------------------------------------------|--|
| Personalizar                                                                                                    | Dispositivos       Opciones       Puertos COM       Hardware         Teléfonos y módems                                                                                                    |  |
| ) ଃ 💑 🕵 🎒 ⊘ 04:02 p.m.                                                                                                    | Agregar Quitar Propiedades<br>Aceptar Cancelar<br>Me conecto si es necesario con clave de paso.                                                                                                    |  |
| Dispositivos Bluetooth  Dispositivos Opciones Puertos COM Hardware  Este equipo está usando los puertos COM (serie) mostrados a continuación. Para determinar si necesita un puerto COM, lea la documentación que viene con el dispositivo Bluetooth.  Puerto Dirección Nombre  COM13 Saliente HC05_DJB 'Dev B' COM14 Entrante HC05_DJB  Agregar Quitar  Obtener más información acerca de puertos COM de BluetootH. | El icono HC05_DJB en este caso, representa<br>mi Arduino. El procedimiento es en todo similar<br>a vincular unos auriculares Bluetooth.<br>Con la pestaña indicada podemos identificar el<br>COM utilizado para conexión saliente de la PC<br>a Arduino. En el ejemplo COM 13. |  |
| Aceptar Cancelar Aplicar                                                                                                    |                                                                                                    |  |

Necesitamos ahora un programa de terminal serie que nos permita abrir una conexión con el adaptador BlueTooth del PC una vez vinculado a Arduino. Utilizaremos uno por ejemplo llamado PuTTYtel. Es un programa con muchas opciones, y que sirve para casi cualquier cosa que envié datos en Stream, incluyendo puertas series, TCP IP y además acepta conexiones seguras SSH, y además es gratis. *Hay una copia en la carpeta RECURSOS del Tutor Arduino*.

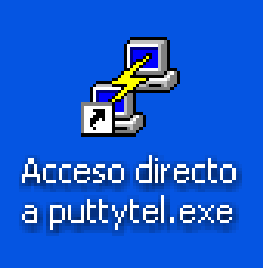

NOTA: A LOS QUE HAN SEGUIDO MIS EJEMPLOS DE CONTROL POR PC Y USO DE MODULOS BLUETOOTH, LES ACONSEJO NO DEJAR DE LEER EL ULTIMO PUNTO DE ESTE APUNTE Cuando arrancas PuTTYtel aparece esta ventana:

| ategory:                                                                                                    |                                                                                                    |                        |  |
|----------------------------------------------------------------------------------------------------|----------------------------------------------------------------------------------------------------|------------------------|--|
| ⊡ Session<br>Logging                                                                                                    | Basic options for your PuTTYtel session                                                            |                        |  |
| Terminal Keyboard Bell                                                                                                    | Host Name (or IP address)                                                                          | Port<br>23             |  |
| <ul> <li>Features</li> <li>Window</li> <li>Appearance</li> <li>Behaviour</li> <li>Translation</li> <li>Selection</li> <li>Colours</li> <li>Connection</li> <li>Data</li> <li>Proxy</li> <li>Telnet</li> <li>Rlogin</li> <li>Serial</li> </ul> | Connection type:<br>Raw  Telnet Rlogi                                                              | n 🔿 Serial             |  |
|                                                                                                    | Load, save or delete a stored session<br>Saved Sessions<br>Default Settings<br>Arduino<br>Arduino2 | Load<br>Save<br>Delete |  |
|                                                                                                    | Close window on exit:<br>Always Never O Dnly o                                                     | on clean exit          |  |

En este caso previamente ya se almaceno bajo el nombre Arduino (podríamos haberlo llamado PEDRO), para facilitar.

| Category:                                                                                                    |                                                                                                    |                                                                                                    |  |  |  |
|----------------------------------------------------------------------------------------------------|----------------------------------------------------------------------------------------------------|----------------------------------------------------------------------------------------------------|--|--|--|
| <ul> <li>Session</li> <li>Logging</li> <li>Terminal</li> <li>Keyboard</li> <li>Bell</li> <li>Features</li> <li>Window</li> <li>Appearance</li> <li>Behaviour</li> <li>Translation</li> <li>Selection</li> <li>Colours</li> <li>Connection</li> <li>Data</li> <li>Proxy</li> <li>Telnet</li> <li>Rlogin</li> <li>Serial</li> </ul> | Basic options for your PuTT<br>Specify the destination you want to c<br>Serial line<br>COM13<br>Connection type:<br>Raw Telnet Rlog<br>Load, save or delete a stored session<br>Saved Sessions<br>Arduino<br>Default Settings<br>Arduino<br>Arduino2<br>Close window on exit:<br>Always Never Only | Ytel session<br>sonnect to<br>Speed<br>9600<br>jin  Serial<br>Load<br>Save<br>Delete<br>on clean exit |  |  |  |
|                                                                                                    | 0                                                                                                    |                                                                                                    |  |  |  |

Seleccionamos el deseado (ARDUINO) y elegimos LOAD de COM y SPEED que en este caso fueron previamente almacenados en una sesión llamada Arduino.

Luego elegimos TERMINAL.

| 🕵 PuTTY tel Configura                                                                                 | tion 🛛 👔                                                                                                    |  |
|----------------------------------------------------------------------------------------------------|----------------------------------------------------------------------------------------------------|--|
| Category:<br>Session<br>Logging<br>Terminal<br>Window                                                 | Options controlling the terminal emulation<br>Set various terminal options<br>Auto wrap mode initially on                                                                                |  |
| Appearance<br>Behaviour<br>Translation<br>Selection<br>Colours<br>Connection<br>Data<br>Data<br>Provu | DEC ongin Hode Initiality of      Implicit CR in every LF     Implicit LF in every CR     Use background colour to erase screen     Enable blinking text     Answerback to ^E:     PuTTY |  |
| - Telnet<br>- Rlogin<br>- Serial                                                                      | Line discipline options<br>Local echo:<br><ul> <li>Auto</li> <li>Force on</li> <li>Force off</li> <li>Local line editing:</li> <li>Auto</li> <li>Force on</li> <li>Force off</li> </ul>  |  |
| About                                                                                                 | Remote-controlled printing<br>Printer to send ANSI printer output to:                                                                                                    |  |

Tildamos las casillas indicadas. No Olivede Force on

| 1 | 😵 PuTTY tel Configuration 🛛 🛛 🔀                                                                                                    |                                                                                                    |  |  |  |  |
|---|----------------------------------------------------------------------------------------------------|----------------------------------------------------------------------------------------------------|--|--|--|--|
|   | Category:                                                                                                    |                                                                                                    |  |  |  |  |
|   | Category:<br>Session<br>Logging<br>Terminal<br>Window<br>Appearance<br>Behaviour<br>Translation<br>Selection<br>Colours<br>Connection<br>Proxy<br>Telnet<br>Rlogin<br>Serial | Options controlling the terminal emulation         Set various terminal options         Auto wrap mode initially on         DEC Origin Mode initially on         Implicit CR in every LF         Implicit LF in every CR         Use background colour to erase screen         Enable blinking text         Answerback to ^E:         PuTTY         Line discipline options         Local echo:         Auto       Force on         Force off         Local line editing:         Auto       Force on         Force off         Remote-controlled printing         Printer to send ANSI printer output to: |  |  |  |  |
|   | About                                                                                                    | Open Cancel                                                                                                    |  |  |  |  |

Ahora ya podemos pulsar el boto Open para abrir la comunicación. Al hacerlo veréis que el testigo piloto del módulo Bluetooth deja de parpadear quedándose fijo. Indica que se ha establecido la comunicación y además se abre la ventana:

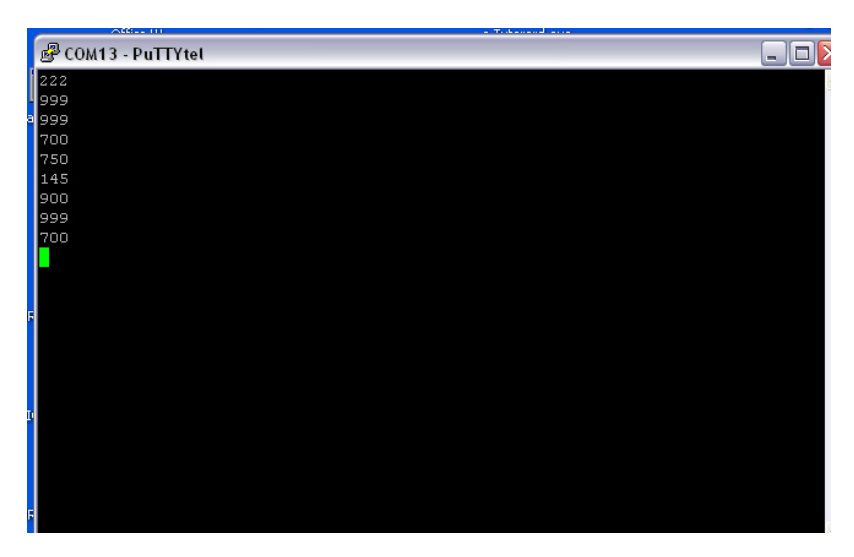

En esta ventana podremos tipear los valores que deseamos enviar al dispositivo destino.

Si lo probamos con el Proyecto Tachos LEDs opcion Bluetooth veremos al tipear los codigos los colores correspondientes. Tabla de códigos de control del proyecto tachos LEDS.

| Dato enviado | Orden          | Dato enviado | Orden        |
|--------------|----------------|--------------|--------------|
| 750          | ROJO           | 700          | NEGRO        |
| 800          | VERDE          | 130          | SECUENCIA A1 |
| 850          | AZUL           | 135          | SECUENCIA A2 |
| 150          | AMARILLO       | 140          | SECUENCIA A3 |
| 145          | MAGENTA        | 111          | + ROJO       |
| 900          | BLANCO         | 444          | - ROJO       |
| 155          | CYAN - CELESTE | 222          | + VERDE      |
| 888          | AUDIORITMO     | 555          | - VERDE      |
| 999          | RESET          | 333          | + AZUL       |
|              |                | 666          | - AZUL       |

NOTA: Si luego de usar el COM correspondiente en nuestra PC este quede bloqueado para su uso inmediato, es posible DESABILITAR y volver a HABILITAR por medio del Administrador de Dispositivos de Windows.

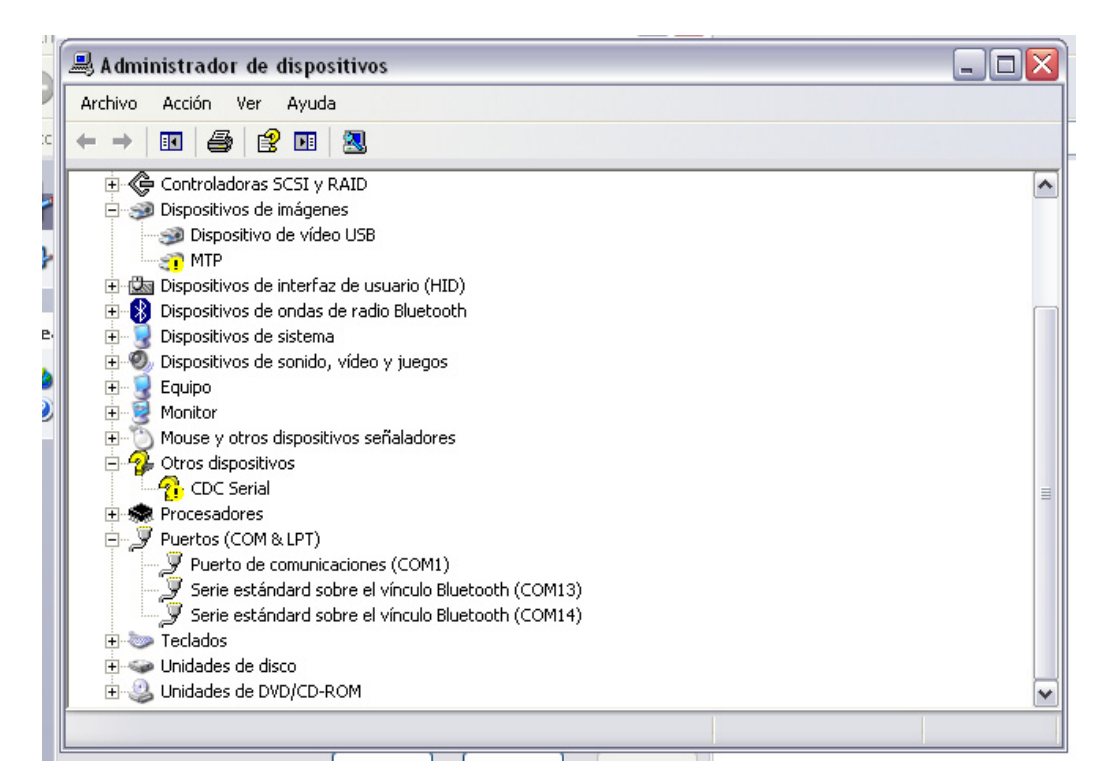

lición Ver Insertar Formato Herramientas Tabla Ventana ?

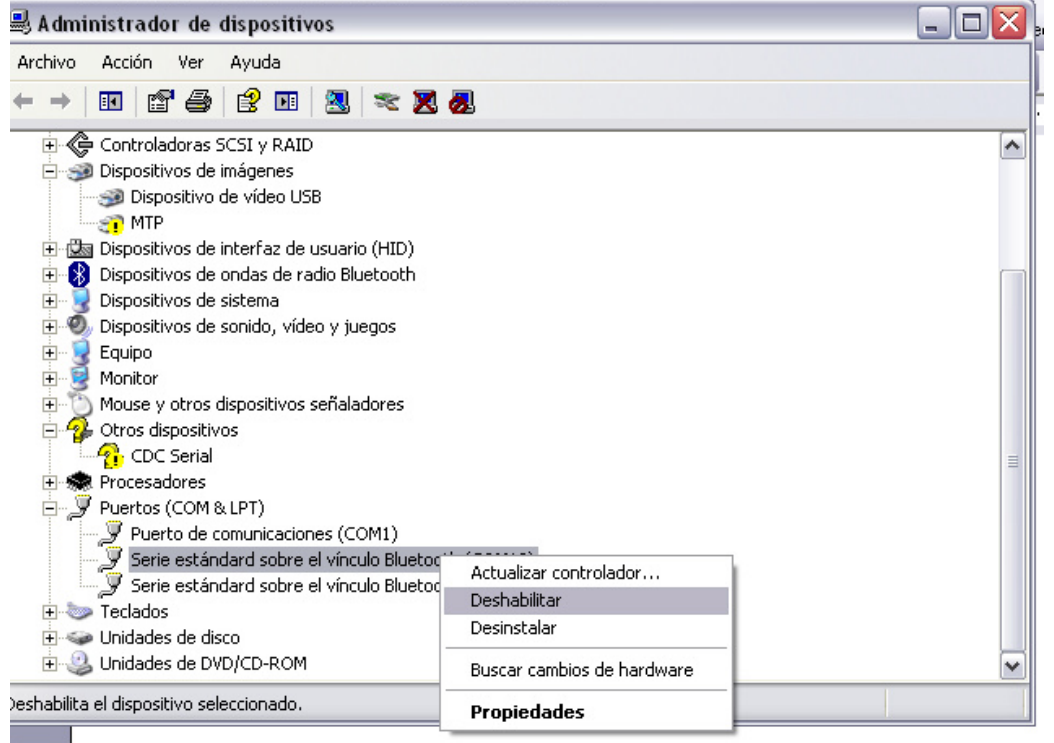

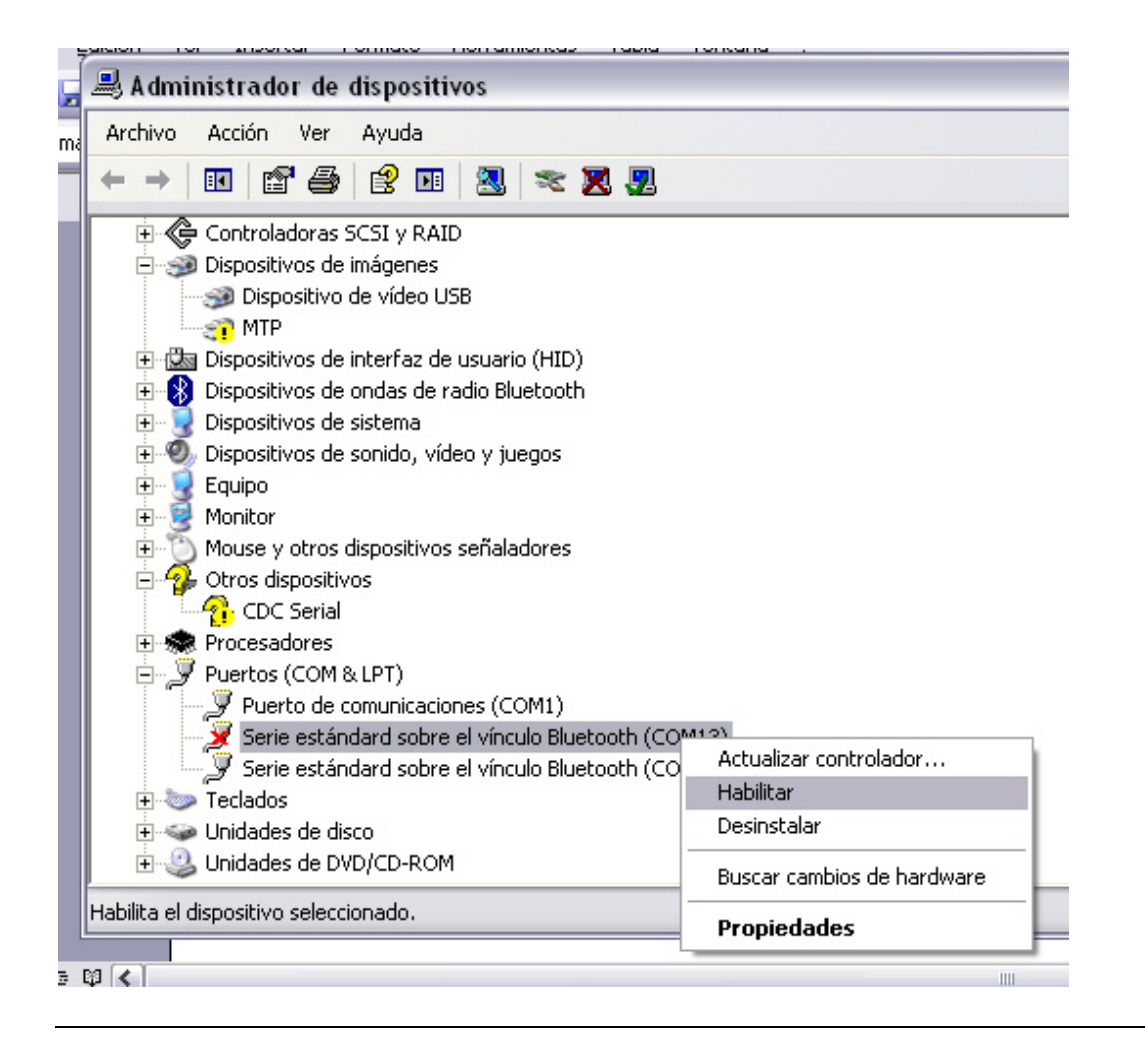

### Control de Arduino desde PC mediante Bluetooth

Los programas elaborados con Builder C++ que nos permiten comunicar con Arduino, usan el objeto ComPort. Si en vez de usar el COM de Arduino usamos el COM de Bluetooth que detecto nuestra PC, nuestro software quedara conectado al modulo Bluetooth y por lo tanto podremos controlar lo mismo que cuando conectábamos la placa Arduino vía USB.

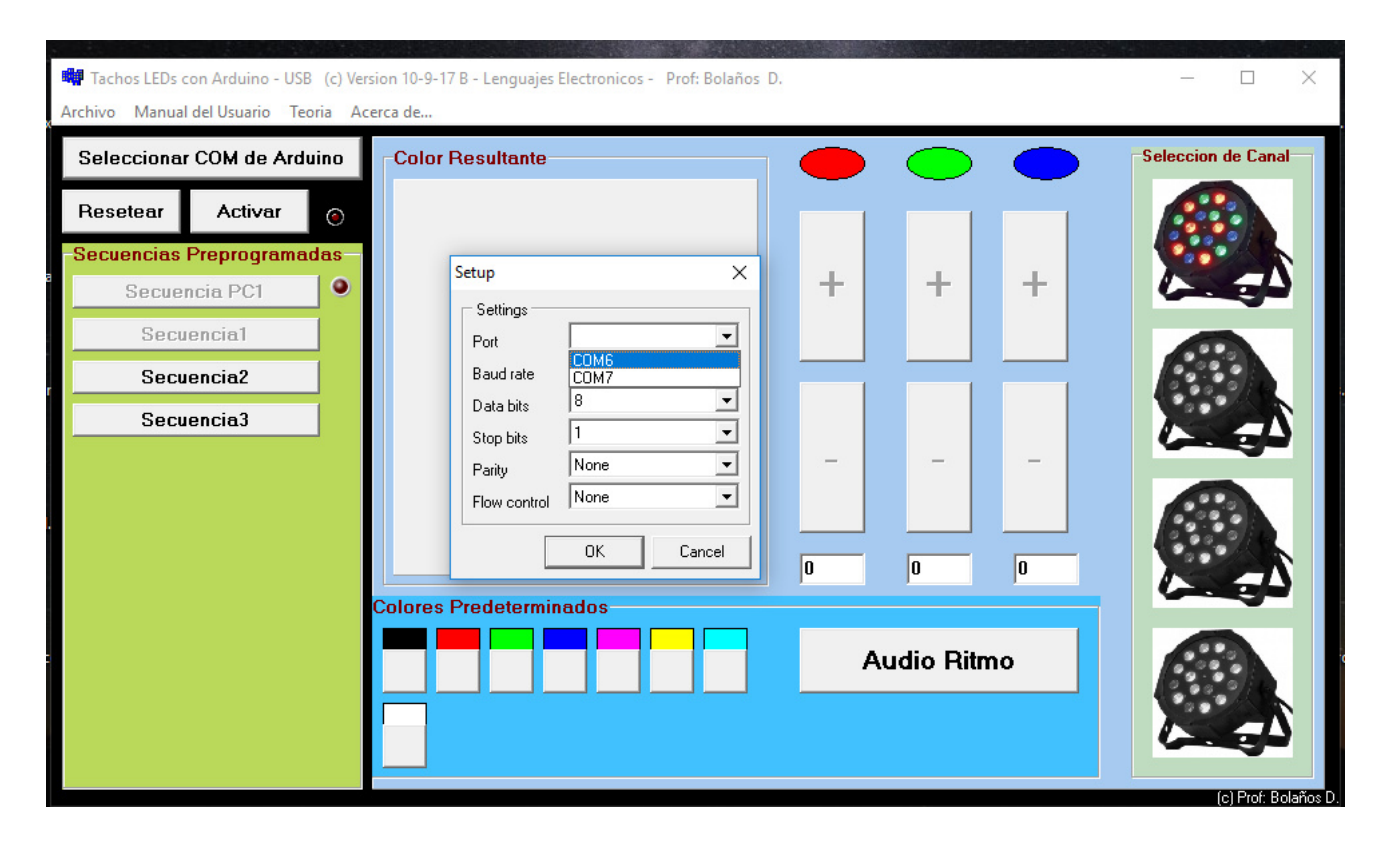

## Continuará